# 1

| Report Builder - Student Guide1                |
|------------------------------------------------|
| Define Your Data Source                        |
| Define the Dataset1                            |
| Create a Report Header                         |
| Create a Report Footer                         |
| Create a Table                                 |
| Create a Static Sort                           |
| Create an Interactive Sort                     |
| Grouping Data in a Table                       |
| Adding Grand Totals & Subtotals6               |
| Joining Tables                                 |
| Format a Table for Multiple Header & Data Rows |
| Repeating Header Rows                          |
| Functions                                      |
| Create a Matrix                                |
| Create a List                                  |
| Parameters                                     |
| Linking Reports                                |
| Charts                                         |
| Pie Charts                                     |
| Sparkline Charts                               |
| Embedding a Sparkline in a Matrix              |
| Indicators & Gauges                            |
| Gauges                                         |
| Maps                                           |
| Report Parts                                   |

# **TRAKIT**

## **Report Builder - Student Guide**

#### **Define Your Data Source**

#### Create a data source pointing to the TRAKiT database:

- 1. Click New then select Data Source... or right click and select Add Data Source.
- 2. Name your data source (use **CRW**)
- 3. Select Use a connection embedded in my report
- 4. Select Microsoft SQL Server
- 5. Click Build
- 6. Select the SQL Server where TRAKiT database is stored.
- 7. Select Use SQL Server Authentication.
- 8. Enter the TRAKiT database User name and Password.
- 9. Select the TRAKiT database name.
- 10. Click Test Connection.
- 11. Click OK.
- 12. Click OK.

#### **Define the Dataset**

### Define a dataset using query designer. The dataset will include Permit Number, Applied Date, Permit Type, Permit Subtype, and Status

- 1. Click New then select Dataset... or right click and select Add Dataset.
- 2. Enter a name for the data set. Do no use spaces.
- 3. Select Use a Dataset embedded in my report.
- 4. Select the data source.
- 5. Select **Text** as the Query Type.
- 6. Click Query Designer.
- 7. Select the fields from the **Database View** to include in the report.
- 8. Click **Run Query** to display data from the database.
- 9. Click
- 10. **OK**.
- 11. Click OK.

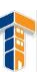

#### **Create a Report Header**

Add a header with the agency name field. The agency name is stored in **Prmry\_Main**.

- Create a dataset called AgencyInfo from Prmry\_Main and include Agency Name, Agency Address1, Agency Address 3
- 2. Click Header.
- 3. Click Add Header.
- 4. Click Rectangle.
- 5. Click in the header section and draw rectangle.
- 6. Click Text Box.
- 7. Draw a text box inside of the header and enter **Permit Information**.

Create three Placeholders for Agency Name, Address, City, State and Zip Code using the expression builder.

- 1. Press the return key after Permit Information
- 2. Right-click and select Create Placeholder
- 3. Click Expression Builder
- 4. Click Datasets
- 5. Click AgencyInfo 6. Double-click Agency\_Name
- 7. Click **OK.**
- 8. Press the return key after Agency\_Name
- 9. Right-click and select Create Placeholder
- 10. Click Expression Builder
- 11. Click Datasets
- 12. Click AgencyInfo
- 13. Double-click Agency\_Address1
- 14. Click OK.
- 15. Press the return key after Agency\_Name
- 16. Right-click and select Create Placeholder
- 17. Click Expression Builder
- 18. Click Datasets
- 19. Click AgencyInfo
- 20. Double-click Agency\_Address3
- 21. Click OK.

### **Create a Report Footer**

Create a footer that contains the title of your report and the page number Page N of M using the expression builder. Footer elements are contained within text boxes.

- 1. Click Text Box.
- 2. Click in the footer area.
- 3. Enter your report title and size as required.
- 4. Click Text Box.
- 5. Click in the footer area.
- 6. Click outside of the text box to enable the bounding box.
- 7. Right-click on the text box.
- 8. Select Expression.Type = "Page " &
- 9. Select Built in Fields
- 10. Double-click Overall Page Number.
- 11. Type & " of " &
- 12. Double-click Overall Total Pages.

#### **Create a Table**

#### Create a Table using the Table Wizard.

- 1. On the ribbon bar, click Insert.
- 2. Select **Table Wizard** from the Table button.
- 3. Select the dataset you just created.
- 4. Click Next.
- 5. Drag and drop the available fields into the **Values** box.
- 6. Click Next.
- 7. Click Next.
- 8. Select a style.
- 9. Click Finish.

#### **Create a Static Sort**

#### Add static sort options to the table:

- 1. Select the Tablix
- 2. Click Properties.
- 3. Select Sorting.
- 4. Add Permit Type (A to Z)
- 5. Add Permit Number (A to Z)
- 6. Run report.

#### **Create an Interactive Sort**

#### Add interactive sorting to the Permit Type, Status & Applied date.

- 1. Select Permit Type text box.
- 2. Click Properties.
- 3. Select Interactive Sorting.
- 4. Click Enable interactive sorting on this text box.
- 5. Select **Permittype** from the **Sort By** list.
- 6. Click **OK**.
- 7. Run report.

#### Grouping Data in a Table

#### Create a Table and Group the data by Permit Type.

1. Select **Table Wizard** from the Table button.

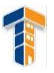

- 2. Select the PermitInfo dataset.
- 3. Click Next.
- 4. Drag and drop all the available fields into the Values box except for Permittype.
- 5. Add Permittype to **Row Groups**.
- 6. Click Next.
- 7. Select the appropriate **Layout** option.
- 8. Click Next.
- 9. Select a style.
- 10. Click Finish.
- 11. Click Run.

#### **Adding Grand Totals & Subtotals**

#### Add a grand total and subtotal

- 1. Right-click on the last cell in the table.
- 2. Select Expression.
- 3. Expand **Common Functions** from the Category list.
- 4. Click Aggregate.
- 5. Double-click Count.
- 6. Click Fields.
- 7. Click the field that will be counted.
- 8. Add the closing parenthesis.
- 9. Click **OK**.
- 10. Click **Run**.
- 11. Repeat steps 1-10, this time adding in a subtotal for each group. Joining Tables create a

#### report that joins two tables together (Permit\_Main & Permit\_People).

- 1. Click New then select Dataset... or right click and select Add Dataset.
- 2. Enter a name for the data set. Do no use spaces.
- 3. Select Use a Dataset embedded in my report.
- 4. Select the data source.
- 5. Select **Text** as the Query Type.
- 6. Click Query Designer.
- 7. Select the fields from the **Database View** to include in the report.
- 8. In Relationships deselect Auto Detect.
- 9. Click Add Relationship.
- 10. Add Permit\_Main as the Left Table.
- 11. Select Left Outer Joint as the Join Type.
- 12. Add Permit\_People as the Right Table.
- 13. Add the **Join Fields** (Permit\_Main.PERMIT\_NO and Permit\_People.PERMIT\_NO).
- 14. Click Add Filter.
- 15. Select Permit\_People.NAMETYPE for the Field Name.
- 16. Select **is** for the operator.
- 17. Enter **OWNER** as the **Value**.

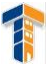

- 18. Click OK.
- 19. Click **Run Query** to display data from the database.
- 20. Click **OK**. 21. Click **OK**.

#### Format a Table for Multiple Header & Data Rows

#### Create a Table with multiple header and data rows.

- 1. Select table.
- 2. Click gray bar next to header row to select.
- 3. Right-click gray bar.
- 4. Select Insert Row... Below.
- 5. Repeat process on data row
- 6. Select Insert Row...Inside Group Below
- 7. Arrange fields as desired.

#### **Repeating Header Rows**

#### Modify the header row so that it repeats across a multi-page document.

- 1. To enable your header row(s) to repeat on the top of each page.
- 2. Select **Advanced Mode** from the **Colum Groups** menu. This will enable the ability for you to define the properties for each line.
- 3. Next, select the row that you want to repeat at the top of each page by selecting its definition in **Row Groups**.
- 4. Set the **Repeat on New Page** property to **True**. For reports with multiple lines for the header...repeat this process for each line of the header.

#### Functions

#### Create a report that uses functions.

- 1. Create a new dataset from Permit\_Main with just Balance\_Due Field
- 2. Add text box with Total Fees Due, Number of Permits, Average Amount Due
- 3. Drag Balance\_Due onto the report and run report
- 4. Drag Balance\_Due a second time and convert the function to count.
- 5. Drag Balance\_Due a third time and convert to Average. =Avg(Fields!BALANCE\_DUE.Value, "PermitFees")

#### Create a Matrix

#### Create a report that contains a matrix.

1. Create a new blank report

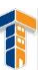

- 2. Create a new datasource
- 3. Create a new dataset from Permit\_Main with Permittype, Permitsubtype, and PERMIT\_NO
- 4. Add a matrix using the wizard
- 5. On Arrange Fields Screen, add Permit Type to the row, Permit Subtype to the Column and Permit Number to the Values area.
- 6. Select Permit Number and aggregate by Count.
- 7. Select the generic formatting.
- 8. Run report. Create a List

#### Create a report that contains a list.

- 1. Create a new blank report
- 2. Create a new data source
- 3. Create a new dataset from Permit\_Main with Permittype, Permitsubtype, and PERMIT\_NO
- 4. Add a list.
- 5. Insert Permit Number, Permit Type and Permit Subtype into the list area.
- 6. Add a line using the line tool.

#### Parameters

Create a report that displays the following items in a matrix and allows the user to limit the records based on the applied date: Permit Number, Permit Type, Permit Subtype, Status, Applied Date.

- 1. Create a new blank report
- 2. Create a new datasource
- 3. Create a new dataset from Permit\_Main with Permittype, Permitsubtype, and PERMIT\_NO
- 4. Click Add Parameter.
- 5. Enter **FromDate** in **Name:** field.
- 6. Enter From Date: in Prompt field.
- 7. Select Date/Time from the Data Type list.
- 8. Click Add Parameter.
- 9. Enter **ToDate** in **Name:** field.
- 10. Enter To Date: in Prompt field.
- 11. Select Date/Time from the Data Type list.
- 12. Add **where** clause to SQL statement in dataset.
- 13. Add a matrix using the wizard

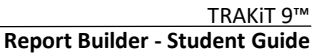

- 14. On Arrange Fields Screen, add Permit Type to the row, Permit Subtype to the Column and Permit Number to the Values area. Use Count to Aggregate the Permit Number value
- 15. Select Permit Number and aggregate by Count.
- 16. Select the generic formatting.
- 17. Run report.

#### Add to the last report a parameter to limit by Permit type and applied date.

- 1. Create new dataset of distinct permit types called PermitTypeList. (SQL: select distinct PERMITTYPE from PERMIT\_MAIN order by PERMITTYPE)
- 2. Click Add Parameter.
- 3. Enter PermitTypeList in Name: field.
- 4. Enter **Permit Type:** in **Prompt** field.
- 5. Select **Text** from the **Data Type** list.
- 6. Click Allow Multiple Values.
- 7. Select **Available Values** from the Menu.
- 8. Select Get Values from Query.
- 9. Select the **PermitTypeList** dataset.
- 10. Select **Permittype** as the Value field.
- 11. Select **Permittype** as the Label field.
- 12. Click **OK**
- 13. Modify your where clause.
- 14. Run report.
- 15. Add a where clause to the **PermitTypeList** that limits the list of types to only those that are within the date range specified by the @FromDate and @ToDate parameters. **Linking Reports**

#### Create a linked report.

- 1. Open Permit\_Info report.
- 2. Click Add Parameter.
- 3. Enter **Permittype** for parameter name.
- 4. Enter Permit Type: for label.
- 5. Select **Text** as data type.
- 6. If your report contains blanks in permit type. You may need to select Allow Blank Values.
- 7. Select Hidden for parameter visibility.
- 8. Create new blank report

- 9. Add data source.
- 10. Add dataset with SQL for unique list of permit types.
- 11. Add table using wizard 12. Select text (Selected Text) in table.
- 13. Click Properties.
- 14. Select Action.
- 15. Select Go to Report.
- 16. Select the Permit\_Info report.
- 17. Click Add from Use These Parameters to Run the Report.
- 18. Select Permittype from both dropdown lists.
- 19. Click OK.
- 20. Run report

#### Style the text on the report to look like a link.

- 1. Select the Text (Selected Text).
- 2. Click Properties.
- 3. Click Font.
- 4. Select dark blue under the Color.
- 5. Select underline under Effects.

#### Charts

#### Create a column chart to display Finaled permits.

- 1. Create a new blank report
- 2. Create a new datasource
- 3. Create a new dataset from Permit\_Main with Permittype and finaled date.
- 4. Click Add Parameter.
- 5. Enter **FromDate** in **Name:** field.
- 6. Enter From Date: in Prompt field.
- 7. Select Date/Time from the Data Type list.
- 8. Click Add Parameter.
- 9. Enter **ToDate** in **Name:** field.
- 10. Enter To Date: in Prompt field.
- 11. Select Date/Time from the Data Type list.
- 12. Add where clause to SQL statement in dataset.

#### Add Report Title that includes the From and To date parameters.

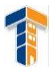

- 1. Edit Report Title to Permits Finaled.
- 2. On the second line add For the Period of 3. Right-click and select Create Place Holder.
- 4. In the Value add [@FromDate].
- 5. Insert the word **and**.
- 6. Right-click and select **Create Place Holder**.
- 7. In the Value add [@ToDate].
- 8. Click Chart Wizard.
- 9. Select PermitInfo dataset.
- 10. Select Column Chart.
- 11. Add Permit Type to **Category Group**.
- 12. Add Finaled to Values and aggregate by Count.
- 13. Run Report

#### Modify the Chart Axis interval properties.

- 1. Select Axis Title.
- 2. Click Chart Axis properties.
- 3. On Axis Options
- 4. Change Interval from Auto to 1.
- 5. Run Report.

#### Change the Chart Type.

- 1. Right-click in a blank area of the chart
- 2. Select Change Chart Type...
- 3. Select Shape -> Pie.
- 4. Run Report.

#### **Pie Charts**

#### Create a pie chart that will display the total number of inspections for a specified time frame.

- 1. Create a new blank report
- 2. Create a new datasource
- 3. Create a new dataset from Permit\_Inspections with Inspector and completed date.
- 4. Click Add Parameter.
- 5. Enter **FromDate** in **Name:** field.
- 6. Enter From Date: in Prompt field.

- 7. Select Date/Time from the Data Type list.
- 8. Click Add Parameter.
- 9. Enter **ToDate** in **Name:** field.
- 10. Enter To Date: in Prompt field.
- 11. Select Date/Time from the Data Type list.
- 12. Add where clause to SQL statement in dataset.

#### Insert the Pie chart using the chart wizard.

- 1. Click Chart Wizard.
- 2. Select InspectorInfo dataset.
- 3. Select Pie.
- 4. Add Inspector to Categories.
- 5. Add **COMPLETED\_DATE** to **Values**.
- 6. Select Count as the aggregate function.
- 7. Select the Generic style.

#### Create a SQL statement using query designer to display the inspectors name instead of the user id.

- 1. Delete the pie chart from the previous example.
- 2. Double-click on the data set and delete the SQL statement.
- 3. Click Query Designer.
- 4. Expand the **Permit\_Inspections** table.
- 5. Select Completed\_Date.
- 6. Expand the **Prmry\_Users** table. This table contains the Users Name and User ID.
- 7. Select UserName.
- 8. Next Relationships click Auto-Detect.
- 9. Click Add Relationship and expand the relationship pane.
- 10. Select Permit\_Inspections as the Left Table.
- 11. Select Prmry\_Users as the Right Table.
- 12. Double-click on Join Fields.
- 13. Click Add Field.
- 14. Select Inspector as the Left Join Field.
- 15. Select = as the **Operator**.
- 16. Select UserID as the Right Join Field.

- 17. Click **OK**.
- 18. Click Run Query.
- 19. Click Add Filter next to Applied Filters.
- 20. Select **COMPLETED\_DATE** (if not automatically displayed).
- 21. Select is not as the Operator.
- 22. Select null as the Value.
- 23. Click Run Query.
- 24. Click **OK**.
- 25. Click Chart Wizard.
- 26. Select InspectorInfo dataset.
- 27. Select Pie.
- 28. Add Inspector to Categories.
- 29. Add **COMPLETED\_DATE** to **Values**.
- **30.** Select Count as the aggregate function.
- 31. Select the Generic style.
- 32. Add From and To date parameters to the chart.

#### Enable data labels on pie chart.

- 1. Click on the pie chart.
- 2. Right-click and select show data labels.

#### Display data labels as percentages instead of total.

- 1. Click on the data labels.
- 2. Select Select Label Properties.
- 3. On the **General** screen select **#percent** from the Label Data menu.
- 4. Click Yes on the Confirm Action dialog window. Sparkline Charts

#### Create a sparkline chart of Permits by issued date.

- 1. Create a new blank report
- 2. Create a new datasource
- 3. Create a new dataset from Permit\_Main with issued date.
- 4. Click Add Filter next to Applied Filters.
- 5. Select **ISSUED** (if not automatically displayed).
- 6. Select is not as the Operator.

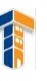

- 7. Select null as the Value.
- 8. Click **OK.**
- 9. Click Sparkline.
- 10. Drag a sparkline onto the report.
- 11. Select Line type.
- 12. Click **OK**.
- 13. Click on the **Sparkline** to display the **Chart Data**.
- 14. Drag & Drop Issued into both the Values and Category Groups. Embedding a Sparkline

#### in a Matrix

#### Create a matrix of Permit Types and embed a sparkline that shows the trend of the issued date.

- 1. Create a new blank report
- 2. Create a new datasource
- 3. Create a new dataset from Permit\_Main with Permit Type and issued date.
- 4. Change the order of the fields to Permit Type and then Issued date.
- 5. Change the aggregate dropdown to GroupBy
- 6. Click Add Filter next to Applied Filters.
- 7. Select **ISSUED** (if not automatically displayed).
- 8. Select is not as the Operator.
- 9. Select **null** as the **Value**.
- 10. Click OK.
- 11. Create two fields from the Issued date (YearIssued and MonthIssued).
- 12. Add these two columns to the **Group By** clause.

#### Add a matrix using the wizard.

- 1. Select PermitInfo dataset.
- 2. Click Next.
- 3. Add Permittype to Row Groups
- 4. Add YearIssued and MonthIssued to Column Groups
- 5. Add Issued to Values and aggregate by Count
- 6. Click Next on Choose the Layout Type
- 7. Select a style
- 8. Click Finish
- 9. Click Run

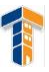

- 10. Click Design.
- 11. Select the **Total** column to select the table.
- 12. Click the grey bar above total and right-click
- 13. Select Insert Column...Left.
- 14. Click the data cell on the Permit Type line.
- 15. Click **Insert** on the ribbon bar.
- 16. Click Sparkline
- 17. Click in the blank field on the Permit Type line.
- 18. Select a bar chart.
- 19. Click **OK**
- 20. Click the **Sparkline** to display the chart data
- 21. Drag & Drop ISSUED to Values
- 22. Drag & Drop YearIssued and MonthIssued to Categroy Groups.
- 23. Click Run.

#### Adjust the Sparkline axis.

- 1. Click the Sparkline, then Right-Click
- 2. Select Horizontal Axis Properties
- 3. Click Align axis in and select Tablix1 from the drop down.
- 4. Click OK.
- 5. Repeat this for the vertical axis.

#### Add a data bar to the matrix example create for sparklines.

- 1. In report designer click on Total...then click on the gray bar at the top of the total column and rightclick.
- 2. Select Insert Column...Right
- 3. Click Insert on the ribbon bar.
- 4. Click Data bar
- 5. Click on the cell in the permit type data row.
- 6. Select Data Bar.
- 7. Click OK.
- 8. Click on the **Data Bar** to display the **Chart Data**.
- 9. Click & Drag the Issued date into the values section and aggregate by count.

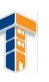

#### **Indicators & Gauges**

Create a Permit Reviews report that uses a red, green, yellow indicator to visually represent the status.

- 1. Create a new blank report.
- 2. Create a new datasource.
- 3. Create a new dataset from Permit\_Reviews with Review Type, Date Sent, Date Received and Status.
- 4. Click OK.
- 5. Click **Insert** on the ribbon bar.
- 6. Click Table Wizard.
- 7. Select PermitReviews dataset.
- 8. Click Next.
- 9. Select all available fields and insert them into the Values section.
- 10. Click Next.
- 11. Select the Generic layout style.
- 12. Click Finish.
- 13. Click Status.
- 14. Click the gray bar above Status and right-click.
- 15. Select Insert Column...Right
- 16. Click Indicator.Click in the blank field on the Review type line.
- 17. Select the Red, Green, Yellow (with symbols). Click
- 18. **OK.**
- 19. Select the Indicator.
- 20. Right-click and select Indicator Properties.
- 21. Select Values & States from the menu.
- 22. Select Expression Builder next to the Value field.
- 23. Expand Common Functions...Program Flow
- 24. Double-click **SWITCH** under **Item**.
- 25. Click Fields
- 26. Double-click STATUS from the Values section. 27. Enter = "FAILED", 0,
- 28. Double-click **STATUS** from the **Values** section. 29.

#### Enter = "APPROVED W/CONDITIONS", 35,

- 30. Double-click **STATUS** from the **Values** section.
- 31. Enter = "APPROVED", 75)

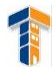

#### Gauges

Add a gauge to the previous report by creating a column that determines the number of days between the DATE\_SENT and DATE\_RECEIVED.

- 1. Add to SELECT statement DATEDIFF (day, Permit\_Reviews.DATE\_SENT, Permit\_Reviews.DATE\_RECEIVED) AS ReviewLength
- 2. Execute the query in Query Designer and view the ReviewLength field
- 3. Click on a field in the table.
- 4. Click on the gray bar above the
- 5. Indicator and right-click.
- 6. Select Insert Column...Right 7. Click on Insert on the ribbon bar.
- 8. Click Gauge.
- 9. Click on the empty field on the **Review Type** line
- 10. Select Bullet Graph
- 11. Click **OK**.
- 12. Expand the length and width of the row.
- 13. Select the **Pointer...**right-click and select **Properties**.
- 14. Select ReviewLength from the Value dropdown.
- 15. Run Report.
- 16. Select Scale...right-click and select Scale Properities.
- 17. Change Maximum to the longest length possible for a review. (e.g., 200).
- 18. Click on the Number menu
- 19. Select Number from Category
- 20. Change the **Decimal Places** to zero
- 21. Run report
- 22. Adjust the row height as needed.

#### Maps

#### Create a report that plots analytical data spatially. Using owner information associated to a permit.

- 1. Create new blank report.
- 2. Create a data source.
- 3. Create a data set from Permit\_People that includes, PERMIT\_NO, NAME, ADDRESS1, CITY, STATE where the NAMETYPE is OWNER. We will order these in descending order by state, just so that we can see the non-California homeowners.
- 4. Click on Map Wizard.

- 5. Select the source for your spatial data.
- 6. Select **USA by State Inset**.
- 7. Click Next.
- 8. Position Map as required.
- 9. Click Next.
- 10. Select Bubble Map.
- 11. Click Next.
- 12. Select your analytical dataset.
- 13. Click Next.
- 14. Select STUSPS in the Match Fields
- 15. Select **STATE** from the **Analytical Dataset Fields** dropdown.
- 16. Click Next.
- 17. Select a color theme
- 18. Select count[STATE]
- 19. Select Display Labels
- 20. Select count[STATE]

#### **Report Parts**

#### Create report parts from an existing report.

- 1. Select the report part that you wish to publish
- 2. Locate the name property and rename the report part.
- 3. Click the **Office** button.
- 4. Click Publish Report Parts.
- 5. Select the second option (Review and Modify Report Parts before publishing).
- 6. Select a report part and expand using the triangle button.
- 7. Insert a description for the Report Part.Text boxes cannot be published as Report Parts. To save a text box as a Report Part, embed it into a rectangle object. Report Parts are saved to a folder on the server called Report Parts...if that folder doesn't exist, Report Builder will create it
- 8. Click Publish.
- 9. Click Close.

#### Create a new report that incorporates a Report Part.

#### Create a new report using existing Report Parts.

1. Create a new blank report.

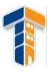

- 2. Click Insert on the ribbon bar.
- 3. Click **Report Parts**. Report Parts gallery is searchable.
- 4. Enter parameter to search.
- 5. Click Search. If you leave the search field blank and click search, it will return all Report Parts.
- 6. Drag the report part from the gallery onto your report.Report Parts can be modified. This will not affect the previously saved Report Part. Report Builder will notify you if a Report Part has been modified and provide you the opportunity to import the updated Report Part.